## TippingPoint IPS软件升级方法

胡俊 2007-03-20 发表

|                                                   | TippingPoint IPS软件升级方法                                                                                                    |
|---------------------------------------------------|----------------------------------------------------------------------------------------------------|
| 1 手动升级                                            |                                                                                                    |
| 通过LSM登陆到                                          | https://x.x.x.x                                                                                                    |
| 近八System>> U                                      | dale >> 105 and DV Opdale                                                                                                    |
|                                                   | System 🛞                                                                                                    |
|                                                   | Configuration                                                                                                    |
|                                                   | Management Port<br>Management Routing                                                                                                    |
|                                                   | High Availability                                                                                                    |
|                                                   | Time Options                                                                                                    |
|                                                   | SMS/NMS                                                                                                    |
|                                                   | 🗄 Logs                                                                                                    |
|                                                   |                                                                                                    |
|                                                   | Auto DV Configuration                                                                                                    |
|                                                   | System Snapshots                                                                                                    |
|                                                   | 图表 1 LSM->SYSTEM 菜单                                                                                                    |
| 进入手动升级界词                                          |                                                                                                    |
| SYSTEM - Upd                                      | - Manual Software Update                                                                                                    |
| Step 1:<br>Check for DV or                        | S updates from the <u>Threat Management Center</u> and save any new versions to your PC.                                                                                                    |
| Step 2:<br>Set current state<br>Current State: Re | "Ready OK".<br>6/ OK (reset status)                                                                                                    |
| Step 3:<br>Make sure the p                        | age you downloaded is smaller than: 63 MB.<br>actions new results more space than articlicated. To aid, delete one or more of the previously installed TOS insoen.                                                                                                    |
| Step 4:<br>Set High Prior                         | Preference: Traded                                                                                                    |
| Layer-2 Falls                                     | Enabled                                                                                                    |
| Select " pkg" file<br>"The installation           | d press instak TOS updates will reboot the Tipping-Point device.                                                                                                    |
|                                                   | 图表 2 LSM软件升级页面                                                                                                    |
| 从TMC下载TOS                                         | ₩版本到本地.                                                                                                    |
| 查看"Current Sta                                    | э"是否为"Ready",如果不是,点击"reset status",直到状态为"Ready";                                                                                                    |
| 确保升级文件正确                                          | ,TP的空间足够,否则可点击"previously installed TOS images"删除                                                                                                    |
| 以則合竹的105)<br>"Sot High Priority                   | .件;<br>Proforonco"目指"目不按升级晶作设为宣伏生级协理" 估能后 亥兹按                                                                                                    |
| 把升级操作优先                                           | 他讲程处理"Laver-2 Fallback"是指在升级过程中是否将设备设置为                                                                                                    |
| "二层回退",设置为                                        | "二层回退"后,系统将不对数据流进行检测.由于系统升级可能会导致                                                                                                    |
| 数据包检查缓慢,                                          | ]了确保升级成功,建议使能这两项.                                                                                                    |
| 点击"浏览",选择低                                        | 存在本地的TOS/DV文件(.pkg格式).                                                                                                    |
| ADV在所有型号的                                         | ITP上通用,TOS根据设备型号不一定相同.                                                                                                    |
| 8.0.2.0                                           |                                                                                                    |
| 查找范围 (L): 200+ 10                                 | 50 C on the second second seco |
| Recent                                            | (共語: 1965 文件<br>修改日期: 2006-12-18 10:14                                                                                                    |
| 100 A                                             | , delete one or more of the <u>previously installed TOS inseps</u>                                                                                                    |
| 我的文档                                              |                                                                                                    |
| RADIELE                                           | rotat                                                                                                    |
| 和上常居                                              |                                                                                                    |
| 文件名 (1):                                          | ▼ 11并@)                                                                                                    |
| 文件类型 (1)                                          | 所有文件(*.*) 東湖                                                                                                    |
|                                                   | 图表3软件升级                                                                                                    |
| 选择文件后,点击                                          | nstall"系统将进行升级.                                                                                                    |
| SYSTEM - Update - F                               | gress                                                                                                    |
|                                                   |                                                                                                    |
|                                                   | The Lipidate is 55% complete.<br>Status: Lipidatina - Lipidatina: CK                                                                                                    |
|                                                   | 图表 4 软件升级                                                                                                    |
| 如果升级TOS 系                                         | 在升级完成后会自动重启.如果升级DV.系统不会重启。 重新启动后                                                                                                    |
|                                                   |                                                                                                    |

## Please wait while the system reboots. Log on will be available in 1589 seconds.

## 图表 5 软件升级

升级后确认,点击LSM左上角的"System Summary"显示"TippingPoint Version":

Current User: unityone | Auto Log Off 3537 Log Off (System Summary)

图表 6 System Summary

| TippingPoint Versions: |                           |  |  |  |
|------------------------|---------------------------|--|--|--|
| Model No:              | 50                        |  |  |  |
| TOS Version:           | 2.2.5.6533                |  |  |  |
| Digital Vaccine:       | 2.2.0.7147                |  |  |  |
| Boot Time:             | 2007-01-07 11:46:42 GMT+9 |  |  |  |
| Product Code:          | TPT-UNITYONE-50           |  |  |  |
| Serial No:             | U50C-3002-4706            |  |  |  |

图表 7 Version

## 2 DV自动升级

DV自动升级是指系统能自动从TMC下载最新的DV更新(TOS不能自动更新). 自动升级的前提是TP管理以太口如果能接入internet,并设置正确的DNS.

进入"system">>"Configuration">>"Management Port",给管理以太口设置正确的IP地址

|                                                                                                    | System 🚷                                                                                                    |
|----------------------------------------------------------------------------------------------------|----------------------------------------------------------------------------------------------------|
| 网关和DNS服务                                                                                                    | Configuration<br>(Management Port)<br>Management Port)<br>Management Port<br>Management Port<br>Mana |
| inagement Port:                                                                                                    |                                                                                                    |
| P Address.                                                                                                    | 10.0.0254IP和捷码                                                                                                    |
| fost Name:                                                                                                    | k00.200.200.0                                                                                                    |
| fost Location                                                                                                    | r sou                                                                                                    |
| tosi Location                                                                                                    | Foundation                                                                                                    |
| reraual Gateway:                                                                                                    | [10.0.0.1] [10.0.0.1] [10.0.0.0.1] [10.0.0.1] [10.0.0.1] [10.0.0.1] [10.0.0.1] [10.0.0.1] [10.0.0.1] [10.0.0.1] [10.0.0.1] [10.0.0.0.1] [10.0.0.0.1] [10.0.0.0.1] [10.0.0.0.1] [10.0.0.0.0.1] [10.0.0.0.0.0.0.0] [10.0.0.0.0.0.0.0.0] [10.0.0.0.0.0.0.0.0] [10.0.0.0.0.0.0.0.0.0] [10.0.0.0.0.0.0.0.0.0.0] [10.0.0.0.0.0.0.0.0.0.0.0] [10.0.0.0.0.0.0.0.0.0.0.0.0.0.0.0] [10.0.0.0.0.0.0.0.0.0.0.0.0.0.0.0] [10.0.0.0.0.0.0.0.0.0.0.0.0.0.0.0.0.0.0.                                                                                                    |
| Serial Number:                                                                                                    | U50C-3002-4706                                                                                                    |
| INS Primary Server                                                                                                    | 1.1.1.1 DHS                                                                                                    |
| NS Secondary Server                                                                                                    |                                                                                                    |
|                                                                                                    |                                                                                                    |
| DNS Domain Name<br>置后点击右下角<br>入"System">>"                                                                                                    | 图表 8 Management Port配置<br>甬的"Apply" 完成.<br>'Auto DV Configuration"进行自动升级设置:                                                                                                    |
| NNS Domain Name<br>置后点击右下f<br>六 "System">>"                                                                                                    | 图表 8 Management Port配置<br>有的"Apply" 完成.<br>'Auto DV Configuration"进行自动升级设置:                                                                                                    |
| NS Domsin Name<br>置后点击右下f<br>?入"System">>"                                                                                                    | 图表 8 Management Port配置<br>和的"Apply" 完成。<br>Auto DV Configuration"进行自动升级设置:                                                                                                    |
| NNS Domain Name<br>置后点击右下角<br>:入"System">>"<br>SYSTEM - Update - A<br>Anto Dy Update                                                                         | B表 8 Management Port配置<br>和的"Apply" 完成。<br>Auto DV Configuration"进行自动升级设置:                                                                                                    |
| NNS Domain Name<br>置后点击右下角<br>:入"System">>*<br>*<br>System">>*<br>*<br>Anto DV Update<br>Status                                                              | 图表 8 Management Port配置<br>和的"Apply" 完成.<br>Auto DV Configuration"进行自动升级设置:                                                                                                    |
| NS Domain Name<br>置后点击右下角<br>入"System">>"<br>System">>"<br>Auto DV Update<br>Status<br>Auto DV Update                                                        | 图表 8 Management Port配置<br>有的"Apply" 完成.<br>Auto DV Configuration"进行自动升级设置:                                                                                                    |
| NS Domain Name<br>置后点击右下角<br>入 "System">> "<br>A "System">> "<br>System">> "<br>Auto DV Update<br>Status<br>AutoOV:<br>Perodate                              | 图表 8 Management Port配置<br>有的"Apply" 完成.<br>Auto DV Configuration"进行自动升级设置:                                                                                                    |
| NS Domain Name<br>置后点击右下角<br>入 "System">>*<br>*<br>System">>*<br>*<br>System">>*<br>*<br>Auto DV Update<br>Status<br>Auto:<br>*<br>© Periods:<br>© Calendar: | B表 8 Management Port配置<br>有的"Apply" 完成.<br>Auto DV Configuration"进行自动升级设置:                                                                                                    |

"Periodic"是指设置每多少天升级,比如设置从"这个星期二开始"每三天升级一次.

"Calendars"是指设置每周的星期几升级. 确保DNS和网关配置正确. 设置完成后,选择"Apply"确认.选择"Update Now"立即进行升级.